# การสำรองข้อมูล (Manual Database Backup) แบบแมนนวล

## SmartDrugstore Group

#### วิธีการ

- 1. Click เมาส์ขวาที่สัญลักษณ์ไฟแดงเขียว ที่แถบทาสก์บาร์ด้านล่าง เลือก win NT > Stop the Service
- 2. ไฟเปลี่ยนจาก สีเขียว > สีแดง
- Copy โฟลเดอร์ drgstr ที่ C:\mysql\data\drgstr
- 4. นาไปเก็บไว้ที่ไดร์ฟอื่นเช่น D:/ E:/ F: ที่ไม่ใช่ไดร์ฟ C และตั้ง **ว/ด/ป** ที่โฟลเดอร์ เช่น drgstr\_20\_May\_2560
- 5. เลือก Win NT > Start the Service ไฟเปลี่ยนจาก **สีแดง > สีเขียว** เปิดใช้งานซอฟต์แวร์ได้เช่นเดิม
- \*\*\*\*\*

# SmartClinic 4.0 PlusX

## วิธีการ

- 1. Click เมาส์ขวาที่สัญลักษณ์ไฟแดงเขียว ที่แถบทาสก์บาร์ด้านล่าง เลือก Win NT > Stop the Service
- 2. ไฟเปลี่ยนจาก สีเขียว > สีแดง
- Copy โฟลเดอร์ ClinicV4 ที่ c:\mysql\data\ ClinicV4
- นาไปเก็บไว้ที่ไดร์ฟอื่นเช่น D:/ E:/ F: ที่ไม่ใช่ไดร์ฟ ⊂ และตั้ง ว/ด/ป ที่โฟลเดอร์ เช่น ClinicV4\_20\_May\_2560
- 5. เลือก win NT > Start the Service ไฟเปลี่ยนจาก **สีแดง > สีเขียว** เปิดใช้งานซอฟต์แวร์ได้เช่นเดิม

## SmartClinic Nice BPC

#### วิธีการ

- 1. Click เมาส์ขวาที่สัญลักษณ์ไฟแดงเขียว ที่แถบทาสก์บาร์ด้านล่าง เลือก Win NT > Stop the Service
- 2. ไฟเปลี่ยนจาก สีเขียว > สีแดง
- 3. Copy โฟลเดอร์ **clncwmd** ที่ c:\mysql\data\ clncwmd
- 4. นาไปเก็บไว้ที่ไดร์ฟอื่นเช่น D:/ E:/ F: ที่ไม่ใช่ไดร์ฟ c และตั้ง **ว/ด/ป** ที่โฟลเดอร์ เช่น clncwmd\_20\_May\_2560
- 5. เลือก win NT > Start the Service ไฟเปลี่ยนจาก **สีแดง > สีเขียว** เปิดใช้งานซอฟต์แวร์ได้เช่นเดิม

#### SmartVet-C

### วิธีการ

- 1. Click เมาส์ขวาที่สัญลักษณ์ไฟแดงเขียว ที่แถบทาสก์บาร์ด้านล่าง เลือก win NT > Stop the Service
- 2. ไฟเปลี่ยนจาก สีเขียว > สีแดง
- Copy โฟลเดอร์ smvetC ที่ c:\mysql\data\ smvetC
- 4. นาไปเก็บไว้ที่ไดร์ฟอื่นเช่น D:/ E:/ F: ที่ไม่ใช่ไดร์ฟ C และตั้ง **ว/ด/ป** ที่โฟลเดอร์ เช่น smvetC\_20\_May\_2560
- 5. เลือก win NT > Start the Service ไฟเปลี่ยนจาก **สีแดง > สีเขียว** เปิดใช้งานซอฟต์แวร์ได้เช่นเดิม

# SmartDentist

# วิธีการ

1. Click เมาส์ขวาที่สัญลักษณ์ไฟแดงเขียว ที่แถบทาสก์บาร์ด้านล่าง เลือก Win NT > Stop the Service

2. ไฟเปลี่ยนจาก สีเขียว > สีแดง

Copy โฟลเดอร์ Dentist\_Lite ที่ c:\mysql\data\ Dentist\_Lite

4. นาไปเก็บไว้ที่ไดร์ฟอื่นเช่น D:/ E:/ F: ที่ไม่ใช่ไดร์ฟ ⊂ และตั้ง **ว/ด/ป** ที่โฟลเดอร์ เช่น Dentist\_Lite\_20\_May\_2560

5. เลือก win NT > Start the Service ไฟเปลี่ยนจาก **สีแดง > สีเขียว** เปิดใช้งานซอฟต์แวร์ได้เช่นเดิม

หมายเหตุ ทาการสารองไว้ประจา เพื่อป้องกันการสูญหายในกรณีต่างๆ ที่เกิดขึ้นกับไดร์ฟ c ท่านสามารถฟอร์แมท และติดตั้ง ซอฟต์แวร์ใหม่ และนาข้อมูลที่สารองไว้มาวางไว้ที่ตำแหน่งที่ทาการ Copy มา ซอฟต์แวร์จะสามารถทางานต่อได้ทันที หรือศึกษา เพิ่มเติมได้ที่ <u>www.carecenter.worldmedic.com</u>

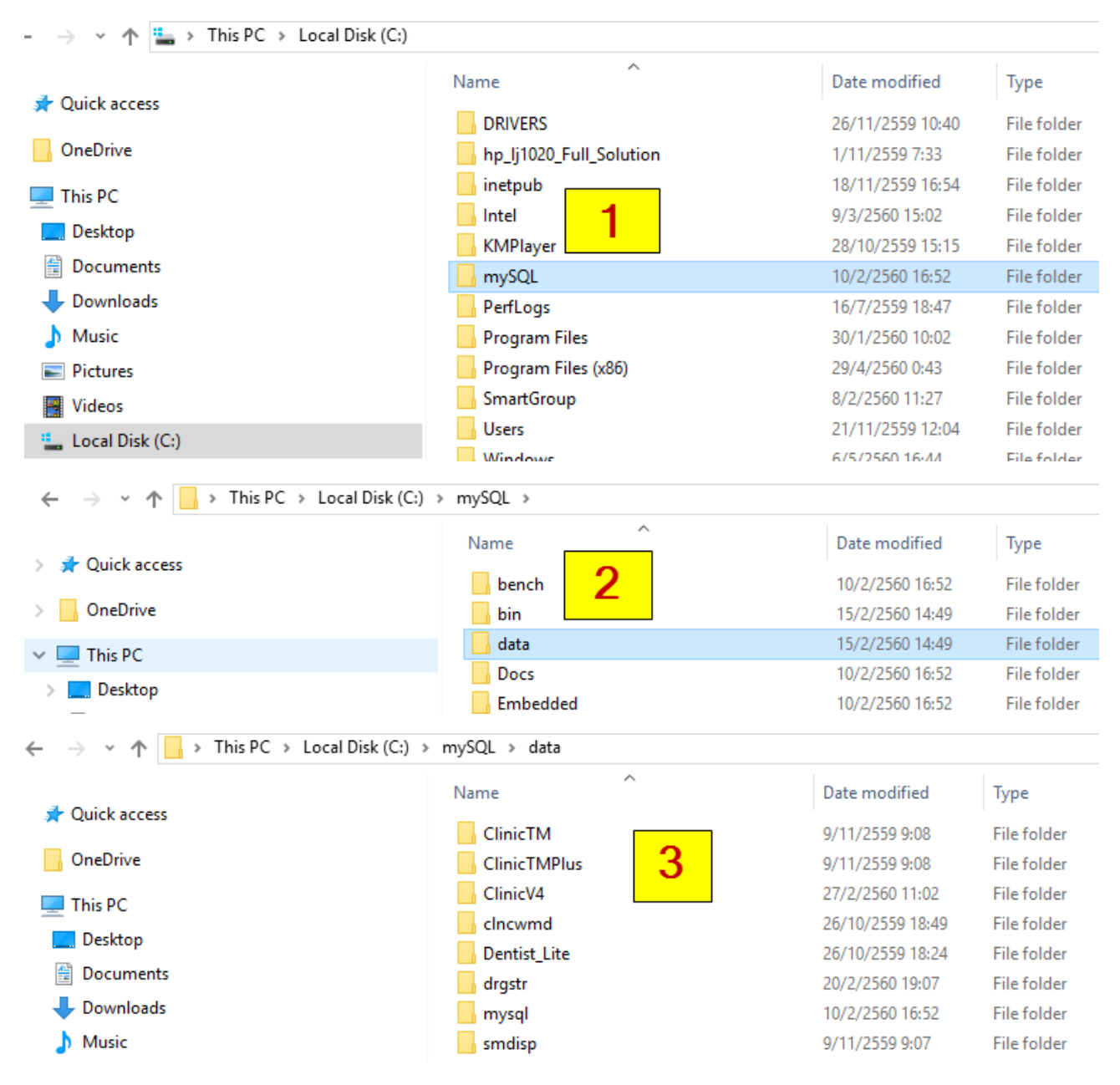

ข้อมูลมีค่า อย่าลืมสำรองข้อมูลเป็นประจาทุกสัปดาห์หรือทุกเดือน – Update 15 May 2017

© Copyright WorldMedic Information & Technology. All Rights Reserved. 1998-2020